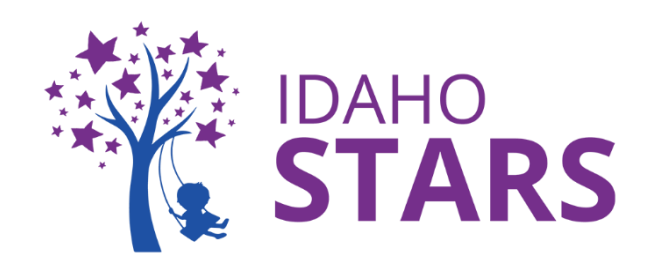

## Para recibir horas de entrenamiento de IdahoSTARS por su asistencia

Envíe una copia de su certificado a través de su cuenta RISE

- Descargue/cargue y/o guarde su certificado en su dispositivo electrónico
- Ingrese a RISE en idahostars.org
- Seleccione *Enviar Documentos para su Aprobación* en la página del tablero
- Seleccione Enviar Documentos para su Aprobación en la esquina inferior de la página
- Seleccione Envío de Certificado en el Tipo
- Complete la información de Envío de Certificado
  - Por favor escriba el título exactamente como aparece en el certificado
- Seleccione Seleccionar Archivo y cargue su certificado
- Seleccione Guardar y luego Enviar

Nota: si necesita ayuda, por favor contacte a la Oficina de Entrenamiento de IdahoSTARS llamando a la Línea de Cuidado de Idaho marcando desde su teléfono al 2-1-1 o al 1-800-926-2588 y pida hablar a la oficina de Entrenamiento de IdahoSTARS.

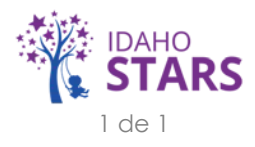